### Διεξαγωγή εξέτασης. Μέρος Β': Η διαδικασία της εξέτασης την Τετάρτη 17/2/2021

Οι διδάσκοντες έχουν χωρίσει τους εξεταζόμενους σε διαφορετικές Ομάδες Θεμάτων σύμφωνα με τον Αριθμού Μητρώου τους. Κάθε Ομάδα Θεμάτων θα έχει τη δική της αίθουσα webex και το δικό της quiz.

### -Μία περίπου ώρα πριν από την έναρξη της εξέτασης.

Θα αναρτηθούν στο mycourses στα ΕΓΓΡΑΦΑ→ΥΛΙΚΟ ΑΚΑΔΗΜΑΪΚΟΥ ΕΤΟΥΣ 2020-2021→ ΥΛΙΚΟ ΕΞΕΤΑΣΗΣ ΤΟΥ ΜΑΘΗΜΑΤΟΣ 2020-2021 τα εξής αρχεία pdf :

α) αρχείο <u>OMADES.pdf</u> : όπου θα βρείτε σε ποια Ομάδα Θεμάτων ανήκετε.

β) αρχείο <u>OMADAXLINKS</u> : όπου θα βρείτε τον σύνδεσμο (link) για την ψηφιακή αίθουσα webex και τον σύνδεσμο (link) για το quiz της ομάδας X (X ο αριθμός της ομάδας).

Η συμπλήρωση quiz άλλης Ομάδας Θεμάτων από αυτή όπου ανήκετε συνιστά λόγο αρνητικής αξιολόγησης της επίδοσής σας.

# Επίσης, η παρουσία σας σε άλλη αίθουσα από την ανακοινωμένη στο mycourses συνιστά λόγο για την μη βαθμολόγηση στου γραπτού σας.

### - Λίγα λεπτά πριν τις 08:30 π.μ.

Συνδέεστε στην ψηφιακή αίθουσα webex σύμφωνα με την Ομάδα Θεμάτων όπου ανήκετε και περιμένετε στο lobby ώσπου να σας ανοίξουν την αίθουσα οι επιτηρητές.

Στις 08:30 ξεκινά η διαδικασία ταυτοποίησης. Οι επιτηρητές θα αρχίζουν να καλούν ονόματα. Όταν ακούσετε το όνομά σας ανοίγετε την κάμερα και δείχνετε στον/στην επιτηρητή/επιτηρήτρια τη φοιτητική σας ταυτότητα.

## Αν δεν εμφανιστείτε σε εύλογο χρονικό διάστημα από τη στιγμή που θα ακουστεί το όνομά σας θα θεωρηθεί ότι δεν προσήλθατε στην εξέταση.

Παραμένετε στην αίθουσα webex για όλη τη διάρκεια της εξέτασης και ακολουθείτε τις οδηγίες των επιτηρητών. Το chat στην αίθουσα θα είναι πλήρως απενεργοποιημένο. Όλες οι ανακοινώσεις θα γίνονται προφορικά. Οι γραπτές ανακοινώσεις θα γίνονται στο πεδίο των Ανακοινώσεων του μαθήματός μας στο mycourses.

### - Λίγα λεπτά πριν από την εξέταση.

Ενημερώνεστε από τους επιτηρητές ότι παύει η διαδικασία ταυτοποίησης. Αν η διαδικασία δεν έχει ολοκληρωθεί μέχρι εκείνη τη στιγμή ενδέχεται να συνεχιστεί μετά το τέλος της εξέτασης.

Ακολουθείτε τον σύνδεσμο quiz της Ομάδας Θεμάτων όπου ανήκετε.

### Θα πρέπει να συνδεθείτε με τον ιδρυματικό σας λογαριασμό.

Το quiz μέχρι και την ώρα της έναρξης παραμένει ανενεργό.

Θα ενημερωθείτε για την ώρα έναρξης των quiz τόσο προφορικά όσο και γραπτά με ανακοίνωση στο mycourses, λίγη ώρα πριν.

### - Έναρξη quiz.

To quiz γίνεται διαθέσιμο σε όσους έχουν ιδρυματικό λογαριασμό. **Πρέπει να κάνετε reload/επαναφόρτωση** τη σελίδα.

Η διάρκεια του quiz είναι 40 λεπτά. Σε αυτά έχει συνυπολογιστεί και ο χρόνος για να συνδεθείτε και να συμπληρώσετε τα στοιχεία σας, που όπως έχουμε αναφέρει αποτελούν υποχρεωτικά πεδία.

Διαβάστε προσεκτικά όλες τις ερωτήσεις και κάντε ορθή κατανομή του χρόνου σας!

Όταν τελειώσετε πατάτε Submit/Υποβολή.

To quiz κλείνει αυτόματα 40 λεπτά μετά την έναρξη. Πέραν αυτού του χρονικού σημείου δεν θα μπορείτε να υποβάλετε τις απαντήσεις σας.

Συνιστούμε να είστε ιδιαίτερα προσεκτικοί και να μην περιμένετε τα τελευταία δευτερόλεπτα για να υποβάλλετε τις απαντήσεις σας! Για τεχνικούς λόγους δεν υπάρχει η δυνατότητα εξατομικευμένης παράτασης χρόνου. Αποτυχία υποβολής των απαντήσεων ισοδυναμεί με αποτυχία στην εξέταση!

#### - Μετά το τέλος του quiz.

Παραμένετε στην ψηφιακή αίθουσα webex μέχρι να σας επιτρέψουν οι επιτηρητές να αποχωρήσετε. <u>Ενδεχομένως</u> να συνεχιστεί η διαδικασία ταυτοποίησης</u> και όπως προηγουμένως αν δεν εμφανιστείτε σε εύλογο χρονικό διάστημα από τη στιγμή που θα ακουστεί το όνομά σας θα θεωρηθεί ότι δεν προσήλθατε στην εξέταση.